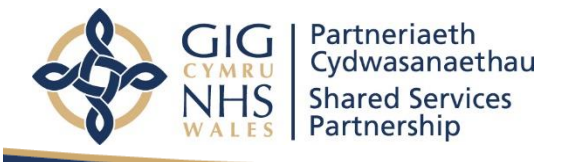

# **WNWRS User Guidance**

# System Adrodd Genedlaethol y Gweithlu MODIWL ADRODD DATA

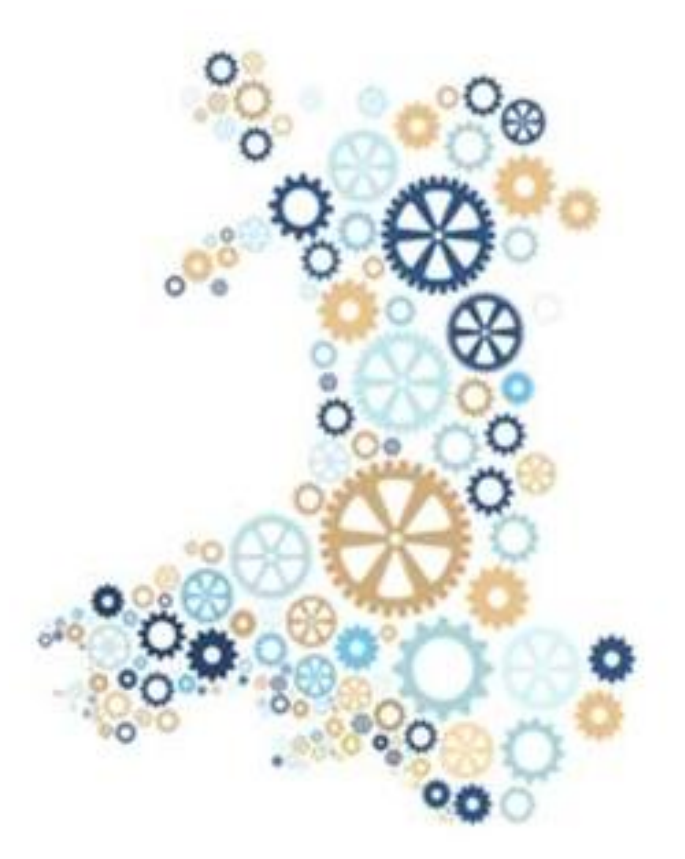

Fersiwn 3 Cyhoeddwyd: Medi 2023

Os oes gennych unrhyw ymholiadau, mae croeso i chi gysylltu â ni ar:

 Ffôn:
 01792 860544

 E-bost:
 NWSSP.PrimarvcareWNWRS@wales.nhs.uk

 You can visit our Website at: http://www.nwssp.wales.nhs.uk

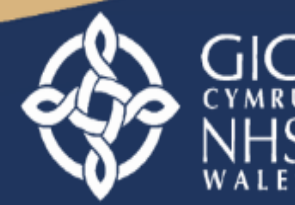

Partneriaeth Cydwasanaethau Shared Services Partnership

| Tabl Cynnwys                                                           |                 |
|------------------------------------------------------------------------|-----------------|
| Byrfoddau                                                              | 3               |
| Cael Mynediad at System Adrodd Genedlaethol y Gweithlu                 | 4               |
| Echdynnu Data                                                          | 5               |
| Ansawdd Data (DQ)                                                      | 5               |
| Llenwi gwybodaeth ym Modiwl Adrodd Data System Adrodd Ge<br>y Gweithlu | nedlaethol<br>6 |
| Golwg Gyffredinol ar y Staff                                           | 6               |
| Cofnod Staff                                                           | 8               |
| Gwybodaeth Sylfaenol                                                   | 8               |
| Demograffeg ac Addysg                                                  | 11              |
| Contract                                                               | 13              |
| Ymadawyr                                                               | 16              |
| Dileu Cofnodion Dyblyg / Anghywir                                      | 16              |
| Absenoldebau                                                           | 16              |
| Ansawdd Data                                                           | 17              |
| Trosglwyddo Staff                                                      | 18              |
| Meddygon Locwm Anfynych                                                | 19              |
| Golwg Gyffredinol ar y Meddygon Locwm Anfynych                         | 19              |
| Golygu/dileu cofnod presennol Meddyg Locwm Anfynych:                   | 20              |
| Golwg Gyffredinol ar y Swyddi Gwag                                     | 21              |
| Cynllunio'r Gweithlu                                                   | 23              |
| Adnoddau a Chymorth                                                    | 23              |

# Byrfoddau

| Byrfodd | Ystyr                                     |
|---------|-------------------------------------------|
|         |                                           |
| CBT     | Therapi Gwybyddol Ymddygiadol             |
| DQ      | Ansawdd Data                              |
| FTE     | Cyfwerth ag Amser Llawn                   |
| GMC     | Cyngor Meddygol Cyffredinol               |
| GMPI    | Indemniad Ymarfer Meddygol Cyffredinol    |
| GP      | Meddyg Teulu                              |
| GPC     | Y Cyngor Fferyllol Cyffredinol            |
| HCAs    | Cynorthwywyr Gofal lechyd                 |
| IAPT    | Gwella Mynediad at Therapi Seicolegol     |
| IPT     | Seicotherapi Rhyngbersonol                |
| NINO    | Rhif Yswiriant Gwladol                    |
| NMC     | Y Cyngor Nyrsio a Bydwreigiaeth           |
| WNWRS   | System Adrodd Genedlaethol y Gweithlu     |
| ODS     | Gwasanaeth Data Sefydliadau               |
| PWP     | Ymarferwyr Lles Seicolegol                |
| RCGP    | Coleg Brenhinol yr Ymarferwyr Cyffredinol |
| MDS     | Set Ddata Sylfaenol                       |
|         |                                           |

# Cael Mynediad at System Adrodd Genedlaethol y Gweithlu

Pan fyddwch yn cofnodi'ch manylion cofrestredig am y tro cyntaf, gallai eich porwr eich annog i arbed eich cyfrinair. Argymhellir <u>nad</u> ydych chi'n dewis yr opsiwn hwn oherwydd natur gyfrinachol y data a'r wybodaeth yn y system, y gallai defnyddwyr eraill gael atynt.

Ar ôl mewngofnodi i'r system, os oes gennych fynediad at fodiwl Adrodd Data WNWRS, byddwch yn gweld Golwg Gyffredinol ar y Staff ar gyfer eich sefydliad - bydd hyn yn amrywio ychydig yn ôl pa fath(au) o sefydliad(au) y mae gennych ganiatâd i olygu data ar eu cyfer, fel a ganlyn:

| Liel Staff ~                               | National Workforce Reporting System (Data Entry) |                                                                  |                          |                                |                                |                      |               | Current Practice: Te | st Practice Last Staff Member: | B Logout    |
|--------------------------------------------|--------------------------------------------------|------------------------------------------------------------------|--------------------------|--------------------------------|--------------------------------|----------------------|---------------|----------------------|--------------------------------|-------------|
| GP Practice Staff Overview                 |                                                  |                                                                  |                          |                                |                                |                      |               |                      |                                | · · · · · · |
| GP Staff Record                            | Staff Overview                                   | N                                                                |                          |                                | Choose from                    | m action templates + |               |                      | Z12345-Test Practice           |             |
| GP Practice Staff Transfer                 | Home / Staff Ove                                 | erview                                                           |                          |                                |                                |                      |               |                      |                                |             |
| Add GP Practice Staff                      |                                                  |                                                                  |                          |                                |                                |                      |               |                      |                                |             |
| Infrequent Locum Usage -<br>Overview       | Staff Table                                      |                                                                  |                          |                                |                                |                      | Staff Details |                      |                                |             |
| Infrequent Locum Historical<br>Usage       | To see staff deta<br>option from the             | alls, click on a Staff Member. To edit the<br>Action menu above. | record, double click, or | choose an Show: Active Staff ¥ | <b>O</b> A                     | dd Staff             |               |                      |                                |             |
| GP Workforce Vacancy                       |                                                  |                                                                  |                          |                                |                                |                      |               |                      |                                |             |
| GP Staff Workforce Planning                | Drag a column                                    | and drop it here to group by that column                         | 1                        |                                |                                |                      |               |                      |                                |             |
| Questions                                  | ODS Code                                         | Staff Name                                                       | Date of Birth            | Staff Group                    | Staff Role                     | Alerts               |               |                      |                                |             |
| Resources and Help                         | Z12345                                           | Hours A                                                          | 12/06/1973               | Admin/Non-clinical             |                                | ▲                    |               |                      |                                |             |
| • nesources und nep                        | Z12345                                           | James Brown                                                      | 11/09/2001               | Direct Patient Care            |                                | ▲                    |               |                      |                                |             |
| Account Management                         | Z12345                                           | FRANK                                                            | 05/02/1989               | Direct Patient Care            | Social Prescribing Link Worker | 0                    |               |                      |                                |             |
| A Data Reporting Module                    | Z12345                                           | Miranda Test PCN                                                 | 03/09/1980               | Direct Patient Care            | Pharmacist                     |                      |               |                      |                                |             |
| <ul> <li>Deta Reporting motione</li> </ul> | Z12345                                           | Zero Hours Test xxxx                                             | 05/02/1980               | Direct Patient Care            |                                | ▲                    |               |                      |                                |             |
| Export wMDS Data                           | Z12345                                           | asd asdas                                                        | 01/12/1987               | GP                             | Senior Partner                 | 0                    |               |                      |                                |             |
| 49 Administrator Area                      | Z12345                                           | Chew Bacca                                                       | 25/12/1960               | GP                             | Locum - other                  | ø                    |               |                      |                                |             |
| W <sub>0</sub> Administrator Area          | Z12345                                           | Iram Bhatti                                                      | 21/12/1970               | GP                             |                                |                      |               |                      |                                |             |
|                                            | Z12345                                           | Thomas clark                                                     | 01/01/1980               | GP                             | Registrar ST3/4                | ø                    |               |                      |                                |             |
|                                            | Z12345                                           | Anne Frank                                                       | 09/08/1991               | GP                             | Registrar ST3/4                | Ð                    |               |                      |                                |             |
|                                            | Z12345                                           | GP One                                                           | 17/05/1983               | GP                             |                                |                      |               |                      |                                |             |
|                                            | Z12345                                           | Buck Rogers                                                      | 24/12/1979               | GP                             | Salaried By Practice           | Ð                    |               |                      |                                |             |
|                                            | Z12345                                           | A Smith                                                          | 01/01/1980               | GP                             | Salaried By Practice           |                      |               |                      |                                |             |
|                                            | Z12345                                           | Golf Speath                                                      | 29/10/1966               | GP                             |                                | ▲                    |               |                      |                                |             |
|                                            | Z12345                                           | Sandeep Test                                                     | 25/02/1983               | GP                             |                                | •                    |               |                      |                                |             |
|                                            | Go to page: 1 Show rows 10 v 1-15 of 30 K >      |                                                                  |                          |                                |                                |                      |               |                      |                                |             |
|                                            |                                                  |                                                                  |                          |                                |                                |                      |               |                      |                                |             |
|                                            | Developed for NHS I                              | Digital by Argyle IT Consulting 2018                             |                          |                                |                                |                      |               |                      |                                |             |

Os na welwch dudalen Golwg Gyffredinol ar y Staff ar ôl mewngofnodi i WNWRS, ond dylech gael mynediad at y modiwl Adrodd Data, cysylltwch ag NWSSP.PrimaryCareWNWRS@wales.nhs.uk, gan ddyfynnu 'Problem Mynediad at WNWRS' yn llinell pwnc y neges e-bost a gofyn am fynediad at y modiwl Adrodd Data, gan ddatgan yn glir pa sefydliad(au) y mae arnoch angen mynediad ar eu cyfer.

Mae WNWRS yn ffynhonnell ddata fyw sy'n rhoi data ffynhonnell wreiddiol i chi am eich staff ar unrhyw adeg benodol; mae'r data hwn mor gywir â'r wybodaeth a gofnodwch. Mae'n bwysig cofio nad yw'r data ffynhonnell wedi cael ei ddilysu'n annibynnol a bod pob ymdrech i osgoi camgymeriadau'n cael ei gyflawni. Mae Swyddogion Cymorth Busnes PCGC yma i gynorthwyo ag ymholiadau am ansawdd data. Caiff gwybodaeth staff ei dilysu yn chwarterol, fel yr amlinellir yn yr adran nesaf, a'i darparu trwy'r modiwl adrodd, gan greu ffynhonnell amhrisiadwy o ddata anhysbys am y gweithlu. Gall y data a ddilyswyd hefyd ddisodli gwybodaeth gyfredol y gall Byrddau Iechyd neu Randdeiliaid eraill ofyn amdani gan eich sefydliad.

### Echdynnu Data

Caiff data ei dynnu o System Adrodd Genedlaethol y Gweithlu yn chwarterol, yn unol â'r amserlen dynnu isod:

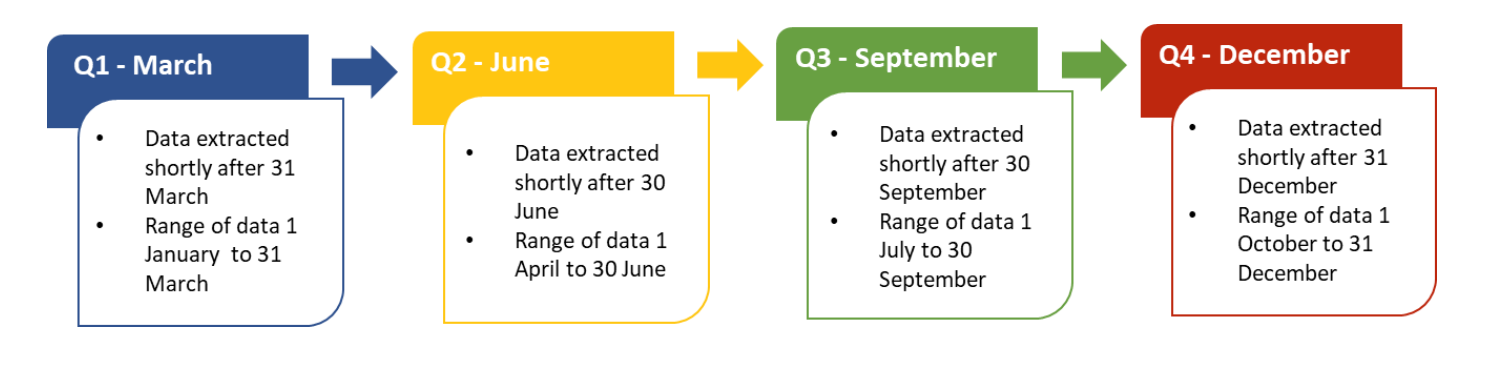

Anfonir neges e-bost atgoffa i bob Contractwr 5 wythnos cyn pob dyddiad echdynnu, gyda neges atgoffa bellach bythefnos cyn echdynnu'r data i wirio'r data am eu gweithlu a datrys unrhyw broblemau Ansawdd Data.

# Ansawdd Data (DQ)

Ar ôl tynnu'r data, bydd yn destun cyfres o wiriadau Ansawdd Data. Caiff pob cofnod ei archwilio i sicrhau bod y data a ddarperir yn cyrraedd y lefelau cywirdeb disgwyliedig. Lle y deuir o hyd i broblemau ansawdd data, gallai Swyddogion Cymorth Busnes PCGC anfon ebost atoch i wirio'ch data. Os ydych o'r farn eich bod wedi cael e-bost Ansawdd Data ar gam, atebwch yr e-bost i roi gwybod i ni. Cofiwch fod Swyddogion Cymorth Busnes PCGC yma i helpu gyda hyn.

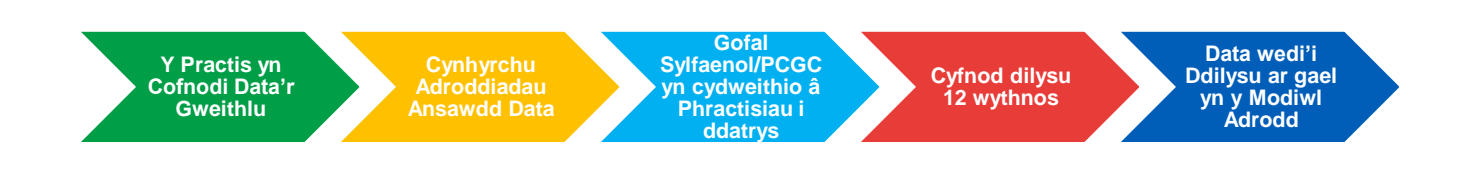

# Llenwi gwybodaeth ym Modiwl Adrodd Data System Adrodd Genedlaethol y Gweithlu

Bydd yr adran hon yn esbonio amrywiol swyddogaethau System Adrodd Genedlaethol y Gweithlu yn fanwl. Ar ôl i chi gael mynediad at fodiwl Adrodd Data WNWRS (fel yr amlinellir uchod), byddwch yn gallu gweld enw diofyn eich contractwr a chod y Gwasanaeth Data Sefydliadau (ODS) mewn blwch yn y gornel dde ar frig y sgrin (a). Os ydych chi wedi cofrestru ac mae angen i chi olygu data ar gyfer sefydliadau eraill, gallwch ddewis contractwr gwahanol o'r gwymplen a dewis codau'r sefydliad arall sydd ar gael, yn unol â'r ciplun canlynol:

| Staff Overview                                                                                 | National Workforce Reporting Sys                                                                                                    | rstem (Data Entry)                                                                                                    | Current Practice                                                                                          | Last Staff Member:<br>e: Test Practice | Return to Role Selection |
|------------------------------------------------------------------------------------------------|----------------------------------------------------------------------------------------------------|----------------------------------------------------------------------------------------------------|----------------------------------------------------------------------------------------------------|----------------------------------------|--------------------------|
| 네 Staff < · · · · · · · · · · · · · · · · · ·                                                  | Staff Overview<br>Home / Staff Overview                                                                                                    |                                                                                                    | Choose from action templates •                                                                            | Z12345-Test Practice                   |                          |
| <ul> <li>Vacancy Overview</li> <li>Practice Preferences</li> <li>Resources and Help</li> </ul> | Staff Table<br>To see staff details, click on a Staff Member. To<br>double click, or choose an option from the Acti                                                                            | o edit the record, Show: Active Station menu above.                                                                                                    | ff 💌 🗢 Add Staff                                                                                          | Staff Details                          |                          |
| Data Reporting Module                                                                          | Drag a column and drop it here to group by the       ODS Code     Staff Name       Z12345     Emma Smith       Z12345     Alan smith       Z12345     Ian King       Z12345     Samuel Jackson | Date of Birth         Staff Group           22/01/1979         Direct Patient Care           01/01/1950         Direct Patient Care           01/05/1955         GP           01/07/1960         GP | Staff Role     Alerts       Advanced Nurse Practitioner     Other       Other     Income Covering Vacancy |                                        |                          |

# Golwg Gyffredinol ar y Staff

Y dudalen gyntaf welwch chi pan agorwch System Adrodd Genedlaethol y Gweithlu yw'r dudalen Golwg Gyffredinol ar y Staff ac, o'r fan hon, gallwch wneud y canlynol:

- a. Gweld staff gweithredol, ymadawyr, neu'r holl staff, gan ddefnyddio'r gwymplen hon fel y dangosir yn y ciplun isod (a)
- b. Ychwanegu aelod staff newydd, trwy glicio ar y botwm **Ychwanegu Staff**, fel y dangosir yn y ciplun isod (b)
- c. Gweld crynodeb o fanylion y staff trwy glicio unwaith ar aelod staff (bydd clicio ddwywaith ar aelod staff yn mynd â chi i'w dudalen Cofnod Staff a chaniatáu i ddefnyddwyr olygu manylion presennol staff), fel y dangosir yn y ciplun isod (c)
- d. Llywio drwy'r tudalennau gan ddefnyddio'r saethau, yn unol â'r ciplun canlynol (d)

| ome / Staff                     | /iew<br>Overview                                                |                                        | а                     | Choose from actio           | on templates 👻 | Z12345-Test Practice                                   |
|---------------------------------|-----------------------------------------------------------------|----------------------------------------|-----------------------|-----------------------------|----------------|--------------------------------------------------------|
|                                 |                                                                 |                                        |                       |                             | b              |                                                        |
| aff Table                       |                                                                 |                                        |                       |                             | /              | Staff Details                                          |
| Γο see staff α<br>double click, | details, click on a Staff Membe<br>or choose an option from the | r. To edit the reco<br>Action menu abo | ord, Show: Active Sta | iff 🔻 🔿 Ad                  | ld Staff       | Pete Kember<br>DOB: 19/08/1970<br>Group: Nurses        |
| Drag a colu                     | umn and drop it here to group                                   | by that column                         |                       |                             |                | Role: Nurse Specialist<br>Registration Number: 1234567 |
| ODS Code                        | Staff Name                                                      | Date of Birth                          | Staff Group           | Staff Role                  | Alerts 🗸       | Date Joined: 22/06/2000                                |
| Z12345                          | Pete Kember                                                     | 19/08/1970                             | Nurses                | Nurse Specialist            |                | Contract Hours: 37                                     |
| Z12345                          | Emma Smith                                                      | 01/01/1980                             | Admin/Non-clinical    | Medical Secretary           |                |                                                        |
| Z12345                          | Its Me                                                          | 01/08/1980                             | GP                    | Partner/Provider            | /              | Alerts                                                 |
| Z12345                          | Donald smith                                                    | 06/03/1984                             | Nurses                | Senior Partner              | 2              |                                                        |
| Z12345                          | Miller                                                          | 07/08/1991                             | Direct Patient Care   | Dispenser                   |                | Activity                                               |
| Z12345                          | Golf Speath                                                     | 29/10/1966                             | GP                    | Locum - Covering Vacancy    |                |                                                        |
| Z12345                          | lan King                                                        | 01/05/1955                             | GP                    | Locum - other               |                |                                                        |
| Z12345                          | Emma Smith                                                      | 22/01/1979                             | Direct Patient Care   | Advanced Nurse Practitioner |                |                                                        |
| Z12345                          | lan T                                                           | 13/02/1980                             | GP                    | Senior Partner              |                |                                                        |
| Z12345                          | Andy McNabb                                                     | 05/02/1974                             | Nurses                | Advanced Nurse Practitioner |                |                                                        |
| Z12345                          | N Jones                                                         | 17/06/1980                             | GP                    | Registrar F1/2              |                |                                                        |
| 710045                          | Alan smith                                                      | 01/01/1950                             | Direct Patient Care   | Other d                     |                |                                                        |
| 212345                          | 0.11.0                                                          | 19/06/1973                             | Nurses                | Nursing Partner             |                |                                                        |
| Z12345<br>Z12345                | Billy Bragg                                                     |                                        |                       |                             |                |                                                        |

Gall cofnodion gael eu trefnu a gall hidlyddion (tebyg i'r rhai yn Excel) gael eu hychwanegu trwy:

a. Ddal y llygoden dros gornel pennawd y golofn rydych chi'n dymuno'i threfnu/hidlo yna clicio ar yr eicon gyda thair llinell, fe y dangosir yn y ciplun isod

b. Cliciwch naill ai ar drefnu yn esgynnol, neu drefnu yn ddisgynnol, fel y dangosir yn y ciplun isod (b), neu

c. Rhowch y meini prawf hidlo yma, yn unol â'r ciplun canlynol (c):

| taff Overview                         | 1                                                   |                                  |                 |                      | Choose from action templates |
|---------------------------------------|-----------------------------------------------------|----------------------------------|-----------------|----------------------|------------------------------|
| ome / Statt Over                      | view                                                |                                  |                 |                      |                              |
|                                       |                                                     |                                  |                 |                      |                              |
| taff Table                            |                                                     |                                  |                 |                      |                              |
| an rabic                              |                                                     |                                  |                 | 2                    |                              |
| To see staff detai<br>Action menu abo | ls, click on a Staff Member. To edit the red<br>ve. | cord, double click, or choose an | option from the | Show: Active Staff V | ◆ Add Staff                  |
| Drag a column                         | and drop it here to group by that column            |                                  |                 |                      |                              |
| ODS Code                              | Staff Name                                          | Date of Birth                    | Staff Group     | Y 📑 Staff Role       | Alerts                       |
| Z12345                                | Emma Smith                                          | 22/01/1979                       | GP              | ≜↓ Sort Ascending    |                              |
| Z12345                                | lan King                                            | 01/05/1955                       | GP              | ₹↑ Sort Descending   |                              |
| Z12345                                | Golf Speath                                         | 29/10/1966                       | GP              | ≣× Remove Sort       |                              |
| Z12345                                | Its Me                                              | 01/08/1980                       | GP              | Group By this column | <b>h</b>                     |
| Z12345                                | steve steve                                         | 03/02/1965                       | GP              | Remove from groups   | N                            |
| Z12345                                | A B De Villiers                                     | 04/07/1980                       | GP              | Show rows where:     |                              |
| Z12345                                | N Jones                                             | 17/06/1980                       | GP              |                      | -                            |
| Z12345                                | lan T                                               | 13/02/1980                       | GP              | GP And a st          |                              |
| Z12345                                | Samuel Jackson                                      | 01/07/1960                       | GP              |                      | Δ                            |
| Z12345                                | John Smith                                          | 09/06/1980                       | GP              | containts 👻          | <b>A</b>                     |
| Z12345                                | Nick Smith                                          | 01/03/1974                       | GP              |                      | <b>A</b>                     |
| Z12345                                | Locum smith                                         |                                  | GP              | Filter Clear         | A                            |
|                                       |                                                     | 00,000,0000                      | <b>CD</b>       |                      |                              |

Mae'r nodweddion trefnu a hidlo ar gael ar gyfer y rhan fwyaf o benawdau colofnau yn WNWRS.

Trwy glicio ar y pennawd Hysbysiadau (d), bydd pob cofnod â hysbysiadau ansawdd data'n cael eu trefnu ar frig y rhestr (e) ar y dudalen Golwg Gyffredinol ar y Staff. Mae crynodeb o natur yr hysbysiad i'w weld ar ochr dde'r sgrin (f) trwy glicio ar gofnod aelod staff unigol. Fel yr amlinellir yn y ciplun canlynol:

| Staff Overview      |                                                   |                        |                                     | Choose                      | re from action templates  | Z12345-Text Practice                   |
|---------------------|---------------------------------------------------|------------------------|-------------------------------------|-----------------------------|---------------------------|----------------------------------------|
| Home / Staff Overv  | iew                                               |                        |                                     | cross                       | e nom delon templatesta + |                                        |
|                     |                                                   |                        |                                     |                             |                           |                                        |
| Staff Table         |                                                   |                        |                                     |                             |                           | Staff Details                          |
| To see staff detail | s click on a Staff Member. To edit the record dos | ble click or choose an | option from the Show Arthus Staff Y |                             |                           | Samuel Jackson                         |
| Action menu abov    | e.                                                |                        | and the start                       |                             | Add Staff                 | DOB: 01/07/1960<br>Group: GP           |
|                     |                                                   |                        |                                     | d                           |                           | Role: Locum - Covering Vacancy         |
| Drag a column a     | nd drop it here to group by that column           |                        |                                     | C -                         |                           | Registration Number:                   |
| ODS Code            | Staff Name                                        | Date of Birth          | Staff Group                         | Staff Role                  | Alerts ^                  | Date Joined: 14/02/2003                |
| Z12345              | John Smith                                        | 09/06/1980             | GP                                  | Partner/Provider            | <b>A</b>                  |                                        |
| Z12345              | John Cale                                         | 03/02/1970             |                                     |                             | <b>A</b>                  |                                        |
| Z12345              | Mark Smith                                        | 09/02/1993             | GP                                  |                             | ▲                         | Alerts                                 |
| Z12345              | Steve                                             | 29/06/1960             |                                     |                             | A                         | Mandatory Staff Fields not complete. × |
| Z12345              | Samuel Jackson                                    | 01/07/1960             |                                     | Locum - Covering Vacancy    |                           | Missing Heids: Contracted Hours        |
| Z12345              | Nick Smith                                        | 01/03/1974             | GP                                  | Salaried By Practice        | ▲                         |                                        |
| Z12345              | Locum smith                                       |                        | GP                                  | Locum - other               | A                         | Working Hours Value is absent.         |
| Z12345              | Michael Jones                                     |                        | Admin/Non-clinical                  | Manager                     | A                         |                                        |
| Z12345              | steve steve                                       | 03/02/1965             | GP                                  | Senior Partner              |                           |                                        |
| Z12345              | A B De Villers                                    | 04/07/1980             | GP                                  | Salaried By Practice        |                           | Activity                               |
| Z12345              | Billy Bragg                                       | 19/06/1973             | Nurses                              | Nursing Partner             |                           |                                        |
| Z12345              | Alan smith                                        | 01/01/1950             | Direct Patient Care                 | Other                       |                           |                                        |
| Z12345              | N Jones                                           | 17/06/1980             | GP                                  | Registrar F1/2              |                           |                                        |
| Z12345              | Andy McNabb                                       | 05/02/1974             | Nurses                              | Advanced Nurse Practitioner |                           |                                        |
| Z12345              | lan T                                             | 13/02/1980             | GP                                  | Senior Partner              |                           |                                        |
| Z12345              | Emma Smith                                        | 22/01/1979             | GP                                  | Retainer                    |                           |                                        |
| Z12345              | lan King                                          | 01/05/1955             | GP                                  | Locum - other               |                           |                                        |
| Z12345              | Golf Speath                                       | 29/10/1966             | GP                                  | Locum - Covering Vacancy    |                           |                                        |
| Z12345              | Miller                                            | 07/08/1991             | Direct Patient Care                 | Dispenser                   |                           |                                        |
| Z12345              | Donald smith                                      | 06/03/1984             | Nurses                              | Senior Partner              |                           |                                        |
| Z12345              | Its Me                                            | 01/08/1980             | GP                                  | Partner/Provider            |                           |                                        |
| <                   |                                                   |                        |                                     |                             | >                         |                                        |
|                     |                                                   |                        |                                     | Go to page: 1 Show rows:    | 20 ¥ 1-21 of 23 < >       |                                        |
|                     |                                                   |                        |                                     |                             |                           |                                        |

# **Cofnod Staff**

#### Gwybodaeth Sylfaenol

Mae swyddogaeth chwilio ar gael yn WNWRS (a) y gellir ei defnyddio i lenwi ychydig o'r wybodaeth sylfaenol ar gyfer rhai gweithwyr proffesiynol cofrestredig. Mae hyn yn gweithio naill ai trwy chwilio am enw'r Clinigydd, neu ddefnyddio'r swyddogaeth chwilio ym maes y Rhif Cofrestru. Sylwch efallai na fydd y swyddogaeth hon ar gael i bob Contractwr.

Dylid llenwi pob dyddiad yn System Adrodd Genedlaethol y Gweithlu trwy glicio ar eicon y calendr (b). Mae hwn wrth ymyl maes y dyddiad a gellir dewis y data gan ddefnyddio'r ffenestr dewis naid, fel y dangosir yn y ciplun canlynol:

| ∧ F ×                 |
|-----------------------|
| *Staff Group          |
| GP 🔻                  |
| *Staff Role           |
| Partner/Provider 🔻    |
| *Primary Organisation |
| Z12345                |
| NI Number             |
| Enter NI Number       |
| 4                     |
|                       |

Mae'r tabl canlynol yn disgrifio'r gofyniad a'r canllaw ychwanegol ar gyfer holl eitemau data Manylion Staff ar gyfer ychwanegu aelod staff newydd:

| Eitem Ddata            | Gofyniad                                                                                                    | Canllawiau Ychwanegol                                                                                                    |
|------------------------|----------------------------------------------------------------------------------------------------|----------------------------------------------------------------------------------------------------|
| Cyfenw / Enw<br>Cyntaf | Gorfodol<br>Mae'r meysydd hyn yn<br>orfodol fel yr amlinellir<br>yng Nghanllawiau<br>Llywodraeth Cymru;<br>maent yn helpu i                            | Rhowch gyfenw (enw teulu) yr aelod staff a'i enw<br>cyntaf (enw a roddwyd) yn y meysydd hyn<br>Efallai y bydd defnyddwyr am ddefnyddio'r<br>swyddogaeth 'chwilio' yn erbyn enw clinigwr neu<br>gofrestriad proffesiynol, a fydd yn llenwi rhywfaint<br>o'r cofnod staff yn awtomatig gan ddefnyddio'r |
|                        | adnabod cofnodion yn<br>gysylltiedig â'r<br>Indemniad Ymarfer<br>Meddygol Cyffredinol<br>ar gyfer Contractwyr<br>Gwasanaethau<br>Meddygol Cyffredinol. | wybodaeth gan y corff rheoleiddio proffesiynol perthnasol.                                                                                                    |
|                        | Sylwch na chaiff yr<br>wybodaeth hon fyth ei<br>chyhoeddi na'i<br>rhannu'n allanol                                                                     |                                                                                                    |
| Enwau eraill           | Dymunol                                                                                                    | Mae angen llenwi'r eitem ddata hon dim ond os<br>oes gan aelod staff enw(au) canol                                                                                                    |

| Dyddiad Geni              | Gorfodol<br>Ni ellir cadw cofnodion<br>heb lenwi'r maes hwn                                                                                                    | Rhowch y <b>Dyddiad Geni</b> trwy glicio ar eicon y calendr ar ochr chwith y maes. Sylwch, ystyrir bod oedrannau o dan 14, neu dros 90, yn annilys                                         |
|---------------------------|----------------------------------------------------------------------------------------------------|----------------------------------------------------------------------------------------------------|
| Grŵp Staff                | Gorfodol<br>Ni ellir defnyddio<br>cofnodion heb<br>gwblhau'r maes hwn at<br>ddibenion adrodd.                                                                                                    | Defnyddiwch restr y gwymplen i ddewis un o'r<br>grwpiau staff canlynol ar gyfer pob aelod staff:                                                                                           |
| Rôl y Staff               | Gorfodol<br>Ni ellir defnyddio<br>cofnodion heb y maes<br>hwn wedi'u cwblhau at<br>ddibenion adrodd.                                                                                                    | Ym mhob <b>Grŵp Staff</b> , mae <b>Rolau Staff</b> mwy<br>penodol<br>Os oes angen cyngor arnoch ar ba rôl staff i'w<br>dewis, cysylltwch â'r tîm ar<br>NWSSP.PrimaryCareWNWRS@wales.nhs.uk |
| Sefydliad<br>Sylfaenol    | Deilliedig                                                                                                    | Dylai'r blwch hwn fod wedi'i gwblhau eisoes ac ni<br>ellir ei newid. (e.e. Z12345)                                                                                                    |
| Rhif Yswiriant<br>Gwladol | Gorfodol<br>Mae'r meysydd hyn yn<br>orfodol fel yr amlinellir<br>yng Nghanllawiau<br>Llywodraeth Cymru;<br>maent yn helpu i<br>adnabod cofnodion yn<br>gysylltiedig â'r<br>Indemniad Ymarfer<br>Meddygol Cyffredinol<br>ar gyfer Contractwyr<br>Gwasanaethau<br>Meddygol Cyffredinol.<br>Dyma'r unig ddynodwr<br>unigryw y gellir ei<br>briodoli i'r holl<br>gofnodion i sicrhau nad<br>yw'r gweithlu'n cael ei<br>orgyfrif/tangyfrif. | Rhaid bod hwn ar ffurf dwy lythyren i ddechrau,<br>chwe rhif ac un llythyren i orffen. (e.e.<br>AA123456A)                                                                                 |

### Demograffeg ac Addysg

Mae'r tabl canlynol yn disgrifio'r gofyniad a'r canllawiau ychwanegol ar gyfer yr holl eitemau data **Demograffeg ac Addysg** ar gyfer ychwanegu aelod staff newydd: Gall y meysydd edrych ychydig yn wahanol yn dibynnu ar y gwasanaeth contractwr:

| emographics and Education            |   | ~ <i>F</i>           |
|--------------------------------------|---|----------------------|
| Registration Number                  | Q | Registered Interests |
| Training Number                      |   | Special Interests    |
| *Gender                              |   | Qualifications       |
| Male                                 | • |                      |
| *Ethnicity 🗸                         |   |                      |
| Asian or Asian British - Bangladeshi |   |                      |

| Eitem Ddata       | Gofyniad                                                                       | Canllawiau Ychwanegol                                                                                                    |
|-------------------|--------------------------------------------------------------------------------|----------------------------------------------------------------------------------------------------|
| Rhif<br>Cofrestru | Gorfodol - ar gyfer Clinigwyr yn<br>unig                                       | Rhaid llenwi'r eitem ddata hon <u>dim</u><br><u>ond</u> ar gyfer:                                                                         |
|                   | Mae'r wybodaeth hon yn helpu i<br>amlygu cofnodion dyblyg                      | Rhaid i rifau'r Cyngor Meddygol<br>Cyffredinol gynnwys saith rhif.                                                                        |
|                   | Sylwch na chaiff y wybodaeth<br>hon fyth ei chyhoeddi na'i<br>rhannu'n allanol | Rhaid i rifau pin y Cyngor Nyrsio a<br>Bydwreigiaeth fod yn 8 digid (ar ffurf<br>99A9999A, gyda 9 = unrhyw rif ac A =<br>unrhyw lythyren) |
|                   |                                                                                | Ar gyfer Grwpiau Gofal Cleifion<br>Anuniongyrchol, gadewch yr eitem<br>ddata hon yn wag                                                   |
| Rhif Hyfforddi    | Dymunol                                                                        | Gall unrhyw <b>Rif Hyfforddi</b> sy'n                                                                                                    |
|                   | Mae'r wybodaeth hon yn helpu i<br>amlygu cofnodion dyblyg                      | perthyn i'r aelod staff gael ei roi yn y<br>maes hwn                                                                                      |
|                   | Sylwch na chaiff y wybodaeth<br>hon fyth ei chyhoeddi na'i<br>rhannu'n allanol |                                                                                                    |
| Rhywedd           | Gorfodol                                                                       | Nodwch rywedd ar gyfer yr aelod staff<br>gan ddefnyddio'r gwymplen                                                                        |

|                                                      | Mae'r meysydd hyn yn orfodol fel<br>y nodir yng Nghanllawiau<br>Llywodraeth Cymru |                                                                                                    |
|------------------------------------------------------|-----------------------------------------------------------------------------------|----------------------------------------------------------------------------------------------------|
|                                                      | Mae'r wybodaeth hon yn helpu i<br>amlygu cofnodion dyblyg                         |                                                                                                    |
|                                                      | Sylwch na chaiff y wybodaeth<br>hon fyth ei chyhoeddi na'i<br>rhannu'n allanol    |                                                                                                    |
| Ethnigrwydd                                          | Gorfodol                                                                          | Nodwch ethnigrwydd yr aelod staff                                                                                                    |
|                                                      | Mae'r meysydd hyn yn orfodol fel                                                  | gan ddefnyddio'r gwymplen                                                                                                    |
|                                                      | y nodir yng Nghanllawiau<br>Llywodraeth Cymru                                     | Os nad yw'r aelod staff yn dymuno<br>datgelu'r eitem ddata hon, dewiswch                                                                                                    |
|                                                      | Mae'r wybodaeth hon yn helpu i<br>amlygu cofnodion dyblyg                         | 'Gwrthodwyd'                                                                                                    |
|                                                      | Sylwch na chaiff y wybodaeth<br>hon fyth ei chyhoeddi na'i<br>rhannu'n allanol    |                                                                                                    |
| Y Gymraeg                                            | Dymunol                                                                           | Dewiswch y botwm gwyrdd i nodi'r<br>sgiliau Cymraeg ar gyfer aelodau eich<br>tîm. Ar gyfer pob un o feysydd<br>Darllen, Ysgrifennu a Siarad<br>defnyddiwch y dewisiadau yn y<br>gwymplen i ddewis yr un sy'n<br>adlewyrchu eu sgiliau yn fwyaf cywir. |
| Diddordeb<br>Cofrestredig /<br>Diddordeb<br>Arbennig | Dymunol                                                                           | Gall yr eitemau data hyn gael eu<br>defnyddio i gofnodi diddordebau aelod<br>staff mewn meysydd clinigol – fe'i<br>defnyddir ar gyfer staff clinigol fel arfer                                                                                        |
|                                                      |                                                                                   | Gall mwy nag un opsiwn gael ei<br>ddewis ar gyfer pob aelod staff sydd â<br>nifer o ddiddordebau cofrestredig, neu<br>arbenigol                                                                                                    |
| Cymwysterau                                          | Dymunol                                                                           | Dylid defnyddio'r adran hon i roi gwybod<br>am unrhyw gymwysterau perthnasol ar<br>gyfer yr aelod staff.                                                                                                    |
|                                                      |                                                                                   | Dylid dewis y cymwysterau o'r gwymplen<br>a ddarperir a gellir dewis cymwysterau<br>lluosog, lle y bo'n briodol                                                                                                    |

#### Contract

Mae'r tabl canlynol yn disgrifio'r gofyniad a'r canllawiau ychwanegol ar gyfer yr holl eitemau data **Contract** ar gyfer ychwanegu aelod staff newydd:

| Contract Type        | ~         | Record Hours | *Date Joined           |   |
|----------------------|-----------|--------------|------------------------|---|
| Permanent            | ~         | Hours V      | 01/01/2023             |   |
|                      |           |              | Termination Date       |   |
| *Contracted Hours (p | per week) | ~            | Enter Termination Date |   |
| 37.5                 |           |              | Reason for Leaving     |   |
| Working Hours (per v | week)     | ~            | Choose from below      |   |
| 37.5                 |           |              |                        |   |
| Source of Recruitme  | nt        | ~            | Destination            |   |
| Other Public Sector  |           | ~            | Choose from below      | ` |

| Eitem Ddata              | Gofyniad                                                           | Canllawiau Ychwanegol                                                                                                    |
|--------------------------|--------------------------------------------------------------------|----------------------------------------------------------------------------------------------------|
| Math o<br>Gontract       | Dymunol                                                            | Dewiswch opsiwn o'r gwymplen yn amlinellu'r math<br>o gontract ar gyfer yr aelod staff.                                                    |
| Cofnodi oriau            | Gorfodol                                                           | Gellir cofnodi oriau mewn Oriau neu Sesiynau -                                                                                             |
| tel                      | Oriau/Sesiynau                                                     | gofnodi                                                                                                    |
| Oriau dan                | Yn orfodol ar                                                      | Rhowch nifer yr oriau y mae'r aelod staff dan                                                                                              |
| Gontract (yr<br>wythnos) | gyfer pob math<br>o gontract, <u>ac</u><br><u>eithrio</u> "Partner | gontract I'w gweithio yn y practis, <b>yr wythnos</b> . Mae<br>hyn yn seiliedig ar 1 Cyfwerth ag Amser Llawn, sydd<br>gyfwerth â 37.5 awr. |
|                          | (dim oriau)",<br>neu "Contract<br>Dim Oriau"                       | Defnyddiwch y blwch 'Cofnodwch Oriau Fel' i ddewis<br>a hoffech gofnodi Oriau Gwaith ac Oriau dan<br>Gontract fel Oriau neu Sesiynau.      |

|                              |                                                                                                    | Gwyddom nad yw rhai Partneriaid, a staff ar<br>gontractau dim oriau, dan gontract i weithio nifer<br>penodol o oriau. Yn y senario hwn, cwblhewch <b>Oriau</b><br><b>Gwaith yr wythnos</b> , fel y nodir isod.                                                                                                    |
|------------------------------|----------------------------------------------------------------------------------------------------|----------------------------------------------------------------------------------------------------|
|                              |                                                                                                    | Mae Oriau Gweithio Dan Gontract yr wythnos yn<br>benodol i waith yn eich sefydliad chi yn unig (os<br>bydd aelod staff yn gweithio mewn lleoliadau eraill y<br>tu allan i'r sefydliad (e.e. diwrnod mewn ysbyty), ni<br>ddylai'r oriau hyn gael eu cynnwys o dan god eich<br>ODS).<br>Mae 9 sesiwn yn cyfateb i 37.5 awr.<br>I drosi Sesiynau yn Oriau lluoswch nifer y sesiynau â<br>4.167 (4 awr 10 munud) |
| Oriau gweithio<br>yr wythnos | Dymunol, lle<br>mae'r <b>Oriau</b>                                                                                                    | Dyma'r nifer <u>gwirioneddol</u> o oriau y mae aelod staff<br>yn eu gweithio yr wythnos, ar gyfartaledd                                                                                                    |
|                              | Dan Gontract<br>yn fwy na 0.                                                                                                    | Yn achos Contractwr nad yw'n gweithio yn y practis,<br>0 yw'r gwerth y dylid ei gofnodi yma                                                                                                    |
|                              | Yn orfodol os<br>nifer yr <b>Oriau</b><br><b>Dan Gontract</b><br>= 0. ac eithrio                                                            | Yn achos staff ar gontractau dim oriau, rhowch eu<br>horiau gweithio wythnosol ar gyfartaledd dros y<br>cyfnod adrodd.                                                                                                    |
|                              | yn achos<br>contract<br>"Partner (dim<br>oriau)", lle gall<br>yr <b>Oriau Dan</b><br><b>Gontract</b> a'r<br><b>Oriau Gwauth</b><br>fod yn 0 | Mae <b>Oriau Gwaith yr wythnos</b> yn benodol i waith<br>yn eich practis yn unig (os bydd aelod staff yn<br>gweithio mewn lleoliadau eraill y tu allan i'r practis<br>(e.e. diwrnod mewn ysbyty), ni ddylai'r oriau hyn<br>gael eu cynnwys o dan god eich practis)                                                                                                    |
| Ffynhonnell<br>Recriwtio     | Dymunol, os<br>yw'n hysbys                                                                                                    | Dewiswch opsiwn o'r gwymplen yn amlinellu o ba<br>ffynhonnell y cafodd yr aelod staff ei recriwtio                                                                                                    |
| Dyddiad<br>Ymuno             | Gorfodol –<br>dylai pob<br>cofnod<br>gynnwys<br>Dyddiad<br>Ymuno                                                                            | Dylid dewis y Dyddiad Ymuno gan ddefnyddio eicon<br>y calendr                                                                                                    |
| Dyddiad<br>Terfynu           | Gorfodol, os<br>yw aelod staff<br>wedi gadael,<br>neu mae'n<br>hysbys bod yr<br>aelod staff yn<br>ymadael                                   | Dylid dewis Dyddiad Terfynu gan ddefnyddio eicon y<br>calendr. (Gweler adran yr 'Ymadawyr' isod am ragor<br>o wybodaeth)                                                                                                    |

| Rheswm am<br>Adael | Gorfodol, os<br>yw aelod staff<br>wedi gadael,<br>neu mae'n<br>hysbys bod yr<br>aelod staff yn<br>ymadael | Dewiswch opsiwn o'r gwymplen yn amlinellu'r<br>rheswm pam mae'r aelod staff hwn yn ymadael                                                                                    |
|--------------------|----------------------------------------------------------------------------------------------------|----------------------------------------------------------------------------------------------------|
| Cyrchfan           | Dymunol, os<br>yw'n hysbys                                                                                | Dewiswch opsiwn o'r gwymplen yn amlinellu<br>cyflogaeth nesaf yr aelod staff hwn ar ôl ymadael<br>â'ch sefydliad<br>Os nad yw'r wybodaeth hon ar gael, dewiswch<br>'Anhysbys' |

#### Ymadawyr

Y ffordd o gofnodi ymadawyr yw ychwanegu manylion y **Dyddiad Gorffen**, **Rheswm am Adael** a'r **Cyrchfan**, os ydynt yn hysbys. Yna, ar ôl cyrraedd y dyddiad gorffen, bydd yr aelod staff yn cael ei symud o'r rhestr 'Staff Gweithredol' yn awtomatig i'r rhestr 'Ymadawyr' ar y dudalen Golwg Gyffredinol ar y Staff.

Os rhoddir dyddiad sydd eisoes wedi mynd heibio ym maes y **Dyddiad Gorffen**, caiff yr aelod staff hwnnw ei symud i'r rhestr 'Ymadawyr' ar unwaith.

#### Dileu Cofnodion Dyblyg / Anghywir

Mae'r opsiwn i ddileu cofnodion aelodau staff wedi'i dynnu o System Adrodd Genedlaethol y Gweithlu, oherwydd mewn ambell achos, roedd cofnodion aelodau staff yn cael eu dileu, yn hytrach na'u nodi'n ymadawyr. Bydd unrhyw gofnodion dyblyg, neu anghywir, yn cael eu dileu'n ganolog. I wneud hyn, anfonwch e-bost atom ar

NWSSP.PrimaryCareWNWRS@wales.nhs.uk, gan ddyfynnu "WNWRS" yn y teitl a rhoi'r wybodaeth ganlynol yng nghorff yr e-bost:

- nodyn clir o ba gofnod(ion) y mae angen eu dileu (gan gynnwys cipluniau, lle y bo'n bosibl)
- y rheswm pam rydych am i'r cofnod gael ei ddileu

#### Absenoldebau

Gellir gweld, ychwanegu, diwygio a dileu absenoldebau o'r adran **Absenoldebau** (a) yng ngwedd Cofnod yr Aelod Staff. Mae'n bosibl mynd i hwn trwy glicio ddwywaith ar yr aelod staff yn adran Golwg Gyffredinol ar y Staff y practis yn System Adrodd Genedlaethol y Gweithlu.

| itaff Record<br>Iome / Staff Overview / Staff Record |   |                        |              |                        |                              |                      | Choose from action templates $\bullet$ |
|------------------------------------------------------|---|------------------------|--------------|------------------------|------------------------------|----------------------|----------------------------------------|
| Basic Information                                    |   |                        | ~ <i>F</i> × | Demographics and Edu   | cation                       |                      | ~ <i>F</i> 3                           |
| Forename                                             | ~ | "Staff Group           |              | Registration Number    |                              | Registered Interests |                                        |
| Test                                                 |   | GP                     | *            |                        | Q                            | × General Surgery    |                                        |
| Other Names                                          |   | *Staff Role            |              | Training Number        |                              | Special Interests    |                                        |
| Enter Other Names                                    |   | Locum - other          | ٠            |                        |                              | × Paediatrics        |                                        |
| Surname                                              | ~ | *Primary Organisation  |              | *Gender                |                              |                      |                                        |
| One                                                  | Q | Z12345                 |              | Male                   | •                            | ,                    |                                        |
| *Date of Birth                                       |   | NI Number              |              | *Ethnicity             |                              |                      |                                        |
| 01/05/1955                                           |   | Enter NI Number        |              | Other Black background | •                            | ,                    |                                        |
|                                                      |   |                        |              |                        | a                            |                      |                                        |
| Contract                                             |   |                        | ~ <i>F</i> × | Absences               |                              |                      | ~ F 1                                  |
| Contract Type                                        | ~ | *Date Joined           |              | Start Date             | <ul> <li>End Date</li> </ul> | Absence Category     |                                        |
| Locum                                                | Ŧ | 01-07-2000             |              | 05,09/2016             | 15/10/2016                   | Sickness             |                                        |
| *Contracted Hours (per week)                         | ~ | Termination Date       |              | 12/05/2017             | 01/01/1900                   | Sickness             |                                        |
| 23                                                   |   | Enter Termination Date |              | la la                  |                              |                      |                                        |
| Working Hours (per week)                             |   | Reason for Leaving     |              | D                      |                              | <b>C</b>             |                                        |
|                                                      |   | Choose from below      | Ŧ            |                        |                              | C                    |                                        |
| Source of Recruitment                                |   | Destination            |              |                        |                              |                      |                                        |
|                                                      |   |                        |              |                        |                              |                      |                                        |

Cliciwch y botwm Ychwanegu Ymadawiad Newydd (b) i ychwanegu absenoldeb newydd.

I weld rhagor o wybodaeth, golygu neu ddileu cofnod absenoldeb, cliciwch ddwywaith arno (c) a bydd y ffenestr naid ganlynol yn ymddangos:

| E                  | dit Absence Details |       |
|--------------------|---------------------|-------|
| Start Date         | 12/05/2017          |       |
| Ongoing            | Yes                 | v     |
| End Date           | 01/01/1900          |       |
| Absence Category   | Sickness            | T     |
| Absence Part Day   | Full Day            | T     |
| Absence Covered    | Choose from options | Ŧ     |
| Absence Covered By | Choose from options | Ŧ     |
| Delete Absence     |                     | Close |

#### **Ansawdd Data**

Sicrhewch fod eich holl gofnodion yn cynnwys data dilys ac yr eir i'r afael â phob rhybudd Ansawdd Data cyn y dyddiad tynnu.

Bydd rhybuddion Ansawdd Data'n cael eu hamlygu yn nhabl y Golwg Gyffredinol ar y Staff ym modiwl Adrodd Data System Adrodd Genedlaethol y Gweithlu, fel y dangosir yn y diagram canlynol:

| ODS Code | Staff Name | Date of Birth | Staff Group | Staff Role       | Alerts |  |
|----------|------------|---------------|-------------|------------------|--------|--|
| Z12345   | Test GP    | 01/01/1984    | GP          | Partner/Provider | A      |  |

Mae adroddiadau Ansawdd Data wedi'u cynnwys ym modiwl adrodd WNWRS, y bydd Byrddau lechyd yn ei ddefnyddio i fonitro Ansawdd Data ar gyfer sefydliadau yn eu hardal. Bydd unrhyw rybuddion Ansawdd Data sy'n dangos yn nhabl eich Golwg Gyffredinol ar y Staff yn ymddangos yn yr adroddiadau ansawdd data hyn hefyd.

Sylwch, bydd manylion mewn adroddiadau yn anhysbys ac ni fydd Byrddau lechyd yn gallu cael mynediad at ddata gan Fyrddau lechyd. Sylwch hefyd bod adroddiadau Ansawdd Data wedi'u diweddaru fel eu bod yn cynnwys rhybuddion hanfodol, gofynnol i greu cofnod aelod staff, a rhybuddion nad ydynt yn hanfodol ar gyfer Nodi Staff yr Indemniad Ymarfer Meddygol Cyffredinol, a bydd datrys y rhain yn helpu i wella ansawdd data yn gyffredinol.

**Mae'n hanfodol bod unrhyw wallau yn ansawdd data'n cael eu cywiro,** oherwydd bydd y gwallau'n arwain at dynnu'r cofnodion o'ch cyfansymiau; bydd hyn yn arwain at adrodd data anghyflawn yng nghyhoeddiad y Gweithlu ar gyfer y grŵp perthnasol o staff, gan roi darlun a all fod yn anghywir o'ch gweithlu.

Pe bai'r wybodaeth am eich gweithlu yn cynnwys unrhyw rybuddion ansawdd data, gallech gael gohebiaeth gan eich Pennaeth Gofal Sylfaenol neu gan Gymorth Busnes PCGC yn gofyn i chi ymchwilio i'r mater. I osgoi hyn, sicrhewch fod unrhyw rybuddion yn cael eu dileu trwy glicio ddwywaith ar y cofnod ac ychwanegu data dilys at bob maes perthnasol yn y cofnod aelod staff hwnnw. Cofiwch fod Swyddogion Cymorth Busnes PCGC yma i'ch cynorthwyo.

#### **Trosglwyddo Staff**

I drosglwyddo aelod staff yn System Adrodd Genedlaethol y Gweithlu:

- a) Cliciwch ar yr opsiwn "Trosglwyddo Staff" ar ochr chwith y sgrin
- b) Dewiswch yr aelod staff i'w drosglwyddo gan ddefnyddio'r gwymplen
- c) Dewiswch y contractwr derbyn trwy deipio'i enw neu god y sefydliad, yna clicio ar y contractwr pan fydd yr enw'n ymddangos yn y gwymplen
- d) Cliciwch ar y botwm "Trosglwyddo Staff".

Ar ôl cwblhau pob un o'r camau uchod, cysylltwch â'r contractwr y trosglwyddwyd yr aelod staff iddo a dylai hwnnw allu gweld yr aelod staff yn ei adran "Drosglwyddiadau Staff Yn Aros" ar ochr dde'r sgrin (e). Yna, bydd opsiwn gan y practis naill ai i dderbyn neu wrthod y trosglwyddiad. Ar ôl ei dderbyn, bydd y trosglwyddiad wedi'i gwblhau a bydd y practis wedyn yn gallu mynd at y cofnod o'i dudalen "Golwg Gyffredinol ar y Staff"

Amlygir yr holl gamau uchod yn y ciplun canlynol:

| Staff Overview                 | Nasional Workforce Reporting System (Data Entry)                                                                                                    |                     |                            |                |              | Current Practice: Test Practice | (* Return to Role Selection |
|--------------------------------|----------------------------------------------------------------------------------------------------|---------------------|----------------------------|----------------|--------------|---------------------------------|-----------------------------|
| iat staff -                    | Transfer Staff                                                                                                    |                     |                            |                |              | 212245-Test Practice            |                             |
| Staff Record<br>Transfer Staff | a                                                                                                    |                     |                            |                |              |                                 |                             |
| Add Staff                      | Transfer Staff Member                                                                                                    | Pending Staff Trans | fers                       |                |              |                                 |                             |
| W Locurs Usage 1               | To reactive a member of reall salar the reall member from the considered and the members to reactive to reactive to be the force ballow. They note that the | Drag a column and   | drop it here to group by t | that column    |              |                                 |                             |
| EE Vacancy Overview            | butten below marked Transfer Staff                                                                                                    | Transfer From       | Transfer To                | Transferred On | Staff Name   | Action                          |                             |
|                                |                                                                                                    | 212146              | 204033                     | 41-100014      | David Davids | Canal Tanda                     |                             |
| 0 Resources and Help           | ID:54346. Name: Mike Test, DOB: 12/05/1976                                                                                                    |                     |                            |                |              | -                               |                             |
| A Data Reporting Module        |                                                                                                    | b                   |                            |                |              |                                 |                             |
|                                | Seat Reaving Practice                                                                                                    |                     |                            |                |              |                                 | е                           |
|                                |                                                                                                    |                     |                            |                |              |                                 |                             |
|                                | Transfer Staff                                                                                                    | C                   |                            |                |              |                                 |                             |
|                                |                                                                                                    |                     |                            |                |              |                                 |                             |
|                                | d                                                                                                    |                     |                            |                |              |                                 |                             |
|                                | 7                                                                                                    |                     |                            |                |              |                                 |                             |
|                                |                                                                                                    |                     |                            |                |              |                                 |                             |
|                                |                                                                                                    |                     |                            |                |              |                                 |                             |
|                                |                                                                                                    |                     |                            |                |              |                                 |                             |
|                                |                                                                                                    |                     |                            |                |              |                                 |                             |
|                                |                                                                                                    |                     |                            |                |              |                                 |                             |
|                                |                                                                                                    |                     |                            |                |              |                                 |                             |
|                                |                                                                                                    |                     |                            |                |              |                                 |                             |
|                                |                                                                                                    |                     |                            |                |              |                                 |                             |

Pan fydd aelod staff yn gweithio ar draws nifer o sefydliadau, gall cofnodion rhannol gael eu trosglwyddo. Yn yr achosion hynny, bydd y cofnod i'w drosglwyddo'n cael ei anfon i'r sefydliad derbyn a bydd y cofnod yn aros hefyd o dan staff gweithredol y sefydliad sy'n trosglwyddo. **Sylwch, dylid cymryd gofal i osgoi cyfrif ddwywaith wrth drosglwyddo** 

Cyfatebiaeth Llawn Amser rhannol – cydweithiwch gyda'r sefydliad derbyn i sicrhau bod yr oriau a gofnodir ar draws y ddau sefydliad yn dod i'r gyfwerth ag llawn amser cyflawn ar gyfer yr aelod staff hwnnw.

Pan drosglwyddir cofnod llawn i sefydliad, bydd y cofnod yn cael ei farcio'n ymadäwr yn awtomatig ar restr staff y sefydliad sy'n trosglwyddo, ar ôl cwblhau'r trosglwyddiad. Dylai'r Sefydliad derbyn allu gweld y trosglwyddiad yn ei dabl Trosglwyddiadau Staff sydd ar y Gweill, fel a ganlyn:

| Pending Staff Tran | nding Staff Transfers     |                |               |               |  |  |  |
|--------------------|---------------------------|----------------|---------------|---------------|--|--|--|
| Drag a column an   | d drop it here to group b | / that column  |               |               |  |  |  |
| Transfer From      | Transfer To               | Transferred On | Staff Name    | Action        |  |  |  |
| Z12345             | Z48376                    | 04/12/2019     | James t Brown | Accept Reject |  |  |  |
|                    |                           |                |               |               |  |  |  |

Ar ôl i'r sefydliad derbyn dderbyn y trosglwyddiad, dangosir cofnod yr aelod staff yn nhabl Golwg Gyffredinol ar y Staff y sefydliad derbyn. Yna, y cyfan y mae angen ei wneud yw rhoi dyddiad dechrau a llenwi meysydd yr Oriau Gweithio a/neu Oriau Dan Gontract – cymerwch ofal i osgoi cyfrif ddwywaith lle y caiff cofnod rhannol ei drosglwyddo.

# Meddygon Locwm Anfynych

#### Golwg Gyffredinol ar y Meddygon Locwm Anfynych

Mae'r dudalen hon ar gyfer adrodd ar weithwyr locwm clinigol anfynych yn unig; dylai gweithwyr locwm rheolaidd gael eu cynnwys yn eich prif drosolwg y staff.

#### Diffiniadau o weithwyr locwm:

Diffinnir meddygon locwm anfynych fel gweithwyr locwm Meddyg Teulu, Deintyddol, Fferyllydd neu Optometrydd nad ydynt yn gweithio yn eich practis yn rheolaidd. Gallai'r gweithwyr locwm hyn gael eu cyflenwi yn ad hoc ac, felly, efallai na fydd y practis yn gyfarwydd â'i holl fanylion staff. Am y rheswm hwn, mae angen gwybodaeth sylfaenol yn unig am y meddygon locwm hyn. Mae meddygon locwm hirdymor yn rhai sy'n gweithio yn eich practis yn rheolaidd i gyflenwi dros gyfnod hir, fel absenoldeb mamolaeth, salwch hirdymor, ac ati.

#### Ychwanegu Meddyg Locwm Anfynych newydd:

I ychwanegu Meddyg Locwm Anfynych newydd, ewch i dudalen y **Golwg Gyffredinol ar y Meddygon Locwm** a chlicio ac 'Ychwanegu Locwm Newydd' ar frig y dudalen (a).

Pan fyddwch wedi clicio ar y botwm Ychwanegu Meddyg Newydd, bydd ffenestr naid yn ymddangos. Bydd angen i chi gofnodi'r wybodaeth i sicrhau bod eich meddyg locwm yn cael ei ychwanegu. Ar ôl i chi gofnodi'r wybodaeth sylfaenol, bydd angen i chi ychwanegu'r oriau chwarterol.

| Locum Overview<br>Home / Infrequent Locum Overvie | um Overview Choose from action templates • 212345-Test Practice * |         |                     |                         |               |  |  |  |
|---------------------------------------------------|-------------------------------------------------------------------|---------|---------------------|-------------------------|---------------|--|--|--|
| Infrequent Locum Table                            |                                                                   |         |                     | O kid Loo               | sum           |  |  |  |
| Drag a column and drop it here                    | e to group by that column                                         |         |                     |                         |               |  |  |  |
| ODS Code                                          | Forename                                                          | Surname | Registration Number | Q4 (Oct-Dec) 2018 Hours | Changes Saved |  |  |  |
| Z12345                                            | Mickey                                                            | Mouse   | 1234567             | 45                      |               |  |  |  |
| Z12345                                            | Minnie                                                            | Mouse   | 2345678             | 32                      |               |  |  |  |
| Z12345                                            | Bob                                                               | Bobb    | 1234568             | 0                       |               |  |  |  |
| Z12345                                            | Joe                                                               | Bloggs  | 1245677             | 0                       |               |  |  |  |
| Z12345                                            | Bloggs                                                            | Joe     | 2365679             | 12                      |               |  |  |  |
| Z12345                                            | LaLa                                                              | Bombata | 6654329             |                         |               |  |  |  |
| Z12345                                            | greg                                                              | chicago | 7894561             | 19                      |               |  |  |  |

### Golygu/dileu cofnod presennol Meddyg Locwm Anfynych:

I ddiweddau'r Enw Cyntaf / Cyfenw / Rhif Cofrestru ar gyfer Meddyg Locwm Anfynych presennol, cliciwch ddwywaith ar y cyfnod a dylai'r blwch naid isod ymddangos.

I ddileu Meddyg Locwm Anfynych presennol a ychwanegoch ar gam, cliciwch ddwywaith ar y cofnod i ddechrau, yna cliciwch ar y botwm Dileu Locwm (b) yn y blwch naid.

|                     | Edit Locum           |       | × |
|---------------------|----------------------|-------|---|
| Organisation:       | Z12345-Test Practice | ,     | , |
| Forename            | Test                 |       |   |
| Surname             | Three                |       |   |
| Registration Number | 1231421              |       |   |
|                     | h                    |       |   |
| Remove Locum        |                      | Close |   |

Mae'r manylion y mae angen eu rhoi ar gyfer pob Meddyg Locwm Anfynych wedi'u hamlinellu isod:

| Eitem Ddata       | Gofyniad   | Canllawiau Ychwanegol                                                                    |
|-------------------|------------|------------------------------------------------------------------------------------------|
| Cod y Sefydliad   | Deilliedig | Dylai'r blwch hwn fod wedi'i gwblhau eisoes ac ni ellir<br>ei newid. (e.e. Z12345)       |
| Enw Cyntaf/Cyfenw | Gorfodol   | Rhowch gyfenw (enw teulu) yr aelod staff a'i enw cyntaf (enw a roddwyd) yn y meysydd hyn |
| Rhif Cofrestru    | Gorfodol   | Rhaid cwblhau'r eitem ddata hon gyda rhif cofrestru proffesiynol yr aelod o staff        |
|                   |            | Rhaid i rifau'r GMC fod yn 7 rhif                                                        |

| Oriau cyfredol | Gorfodol | Gall defnyddwyr ddiweddaru'r maes hwn pryd bynnag<br>y bydd Meddyg Locwm Anfynych yn gweithio yn y<br>practis                                                                                        |
|----------------|----------|----------------------------------------------------------------------------------------------------|
|                |          | Os ydych chi eisoes wedi cofnodi'r oriau yn y maes<br>hwn ac am ei ddiweddaru yn nes ymlaen yn y mis,<br>dylech ddileu'r rhif presennol a rhoi cyfanswm oriau<br>newydd yn ei le ar gyfer y chwarter |
|                |          | Nifer yr oriau sy'n bresennol yn y maes hwn ar y<br>dyddiad tynnu yw'r nifer a ddefnyddir ar gyfer y<br>cyfrifiad                                                                                    |

<u>Diweddaru / ychwanegu oriau wedi'u gweithio gan Feddyg Locwm Anfynych:</u> I ddiweddaru nifer yr oriau y mae meddyg locwm wedi'u gweithio dros y cyfnod adrodd presennol, cliciwch ar y gell yr hoffech ei golygu (c) a disodli'r rhif.

Yna, bydd tic yn ymddangos yn y golofn Cadwyd Newidiadau (d), i ddangos bod y cofnod wedi'i gadw'n llwyddiannus.

| Locum Overview<br>Home / Infrequent Locum C | verview                        |        | Choose from a       | iction templates •                    | Z12345-Test Practice * |
|---------------------------------------------|--------------------------------|--------|---------------------|---------------------------------------|------------------------|
| Infrequent Locum Table                      |                                |        |                     |                                       |                        |
|                                             |                                |        |                     |                                       | Add Locum              |
| Drag a column and drop                      | t here to group by that column |        |                     |                                       |                        |
| ODS Code                                    | Forename                       | Sumame | Registration Number | Q4 (Oct-Dec) 2018 Hours               | Changes Saved          |
| Z12345                                      | Mickey                         | Mouse  | 1234567             | 45                                    |                        |
| Z12345                                      | Minnie                         | Mouse  | 2345678             | 35                                    |                        |
| Z12345                                      | Bob                            | Bobb   | 1234568             |                                       |                        |
| Z12345                                      | Joe                            | Bloggs | 1245677             | • • • • • • • • • • • • • • • • • • • | u                      |
| Z12345                                      | Bloggs                         | Joe    | 2365679             | 12                                    |                        |

# Defnydd Hanesyddol Meddyg Locwm Anfynych

Mae'r tab **Defnydd Hanesyddol** yn cynnwys y ffigurau Defnydd Locwm ar gyfer pob mis dros y 6 mis diwethaf. Bydd hwn yn cael ei ddiweddaru ar ôl y 1af o bob mis i gynnwys y nifer gronnol o oriau a weithiwyd gan bob Gweithiwr Locwm Anfynych a ddefnyddiwyd gan eich sefydliad yn ystod y mis blaenorol.

# Golwg Gyffredinol ar y Swyddi Gwag

Mae swyddi sy'n wag ar hyn o bryd i'w gweld yn syth ar y tab hwn.

Gallwch greu swydd wag newydd ar gyfer swydd unrhyw aelod staff sydd ar gael yn eich sefydliad trwy glicio ar y botwm **Ychwanegu Swydd Wag Newydd** (a).

Os byddwch yn dewis swydd wag trwy glicio arni (b), bydd crynodeb o wybodaeth y swydd i'w weld ar ochr dde'r sgrin (c).

| Vacancy Overview Choose from action templates<br>Home / Vacancy Overview |                                           |                                 |                      |                     |                                                                                                    |
|--------------------------------------------------------------------------|-------------------------------------------|---------------------------------|----------------------|---------------------|----------------------------------------------------------------------------------------------------|
| Vacancy Table                                                            |                                           |                                 | ć                    | Add Vacancy         | Vacancy Details<br>Group: GP<br>Role: Retainer                                                                                                    |
| Drag a column a                                                          | and drop it here to grou<br>Vacancy Start | p by that column<br>Staff Group | Staff Role           | Vacancy Status      | Vacancy Start Date: 26/09/2016<br>Vacancy End Date: 12/01/2017<br>Vacancy Whole Time Equivalent:<br>Vacancy Status: Actively recruiting<br>Vacancy Cover: Ves |
| Z12345                                                                   | 12/08/2015                                | GP                              | Salaried By Practice | Actively recruiting |                                                                                                    |
| Z12345                                                                   | 25/04/2015                                | GP O                            | Salaried By Practice | On Hold             | Activity                                                                                                    |
| Z12345                                                                   | 10/03/2016                                | Admin/Estates/Facilities        | Receptionist         | Actively recruiting |                                                                                                    |
| Z12345                                                                   | 07/03/2016                                | Nursing                         | Practice Nurse       |                     |                                                                                                    |
| Z12345                                                                   | 26/09/2016                                | GP                              | Retainer             | Actively recruiting |                                                                                                    |
| Z12345                                                                   | 06/09/2016                                | Admin/Estates/Facilities        | Receptionist         | Actively recruiting |                                                                                                    |
| Z12345                                                                   | 24/10/2016                                | Nursing                         | Practice Nurse       | Actively recruiting |                                                                                                    |

Mae clicio ddwywaith ar swydd wag yn caniatáu i ddefnyddwyr olygu neu ddileu swyddi gwag presennol trwy'r blwch naid canlynol:

|                         | <b>E</b> dit Vacancy          |   |
|-------------------------|-------------------------------|---|
| Organisation:           | Z12345-Test Practice          | , |
| Vacancy Start           | 07/03/2016                    |   |
| Vacancy End             | Enter End Date as dd/mm/      |   |
| Staff Group             |                               | Ŧ |
| Staff Role              |                               | ۳ |
| Whole Time Equivalent   | Vacancy Whole Time Equivalent |   |
| Vacancy Status          | Choose from below             |   |
| Vacancy Cover Available | Choose from below             |   |
|                         |                               |   |
| elete Vacancy           | Close                         |   |

Mae'r tabl canlynol yn disgrifio'r gofyniad a'r canllawiau ychwanegol ar gyfer y meysydd yn **Golwg Gyffredinol ar y Swyddi Gwag** 

| Eitem Ddata Gofyniad Canllawiau Ychwanegol |  |
|--------------------------------------------|--|
|--------------------------------------------|--|

| Sefydliad                        | Deilliedig | Mae'r eitem ddata hon yn deillio'n awtomatig ar gyfer pob cod practis                                                                                                    |
|----------------------------------|------------|----------------------------------------------------------------------------------------------------|
| Swydd wag yn<br>cychwyn          | Gorfodol   | Rhowch ddyddiad dechrau'r swydd gan ddefnyddio eicon y calendr a'r teclyn dewis dyddiad                                                                                                    |
| Dyddiad<br>gorffen yn y<br>swydd | Dymunol    | Rhowch ddyddiad gorffen y swydd gan ddefnyddio<br>eicon y calendr a'r teclyn dewis dyddiad                                                                                                    |
| Grŵp Staff                       | Gorfodol   | Dylid mapio pob aelod o staff i un o'r opsiynau<br>cwymplen                                                                                                    |
| Rôl y Staff                      | Gorfodol   | Ym mhob Grŵp Staff, mae Rol y Staff yn fwy penodol                                                                                                    |
| Cyfwerth ag<br>Amser Llawn       | Dymunol    | Mae'r maes hwn yn cofnodi unrhyw swyddi gwag ar sail<br>sy'n cyfateb i swydd llawn amser, ar sail wythnos waith<br>37.5 awr – e.e. ar gyfer swydd wag 18.75 awr, byddech<br>yn cofnodi cyfatebiaeth llawn amser 0.5 |
| Statws Swydd<br>Wag              | Dymunol    | Dewiswch statws y swydd wag o'r gwymplen                                                                                                    |
| Mae modd<br>cyflenwi             | Dymunol    | Nodwch a oes unrhyw gyflenwi ar gael ar gyfer y swydd<br>wag, gan ddefnyddio'r rhestr o'r gwymplen                                                                                                    |

# Cynllunio'r Gweithlu

Mae'r adran hon yn cynnwys rhestr o gwestiynau ynghylch cynllunio'r gweithlu.

Ar hyn o bryd, mae PCGC yn gweithio gyda'r Penaethiaid Gofal Sylfaenol, y Rhwydwaith Cynllunio'r Gweithlu a Llywodraeth Cymru i ddatblygu adran cynllunio'r gweithlu ar gyfer Cymru yn benodol.

Byddai PCGC yn croesawu'ch barn am yr hyn fyddai'n eich cynorthwyo chi a'ch practis.

### Adnoddau a Chymorth

Ar y dudalen Adnoddau a Chymorth fe welwch ddolen i'r canllaw defnyddiwr hwn, yn ogystal â dolenni i gyhoeddiadau blaenorol.

Gallai help a chanllawiau pellach gael eu hychwanegu o dro i dro.

Dylid cyfeirio unrhyw ymholiadau am WNWRS at

NWSSP.PrimaryCareWNWRS@wales.nhs.uk, gan ddyfynnu "WNWRS" yn nheitl yr e-bost. Dylech gynnwys cipluniau o unrhyw broblemau, lle y bo'n bosibl.